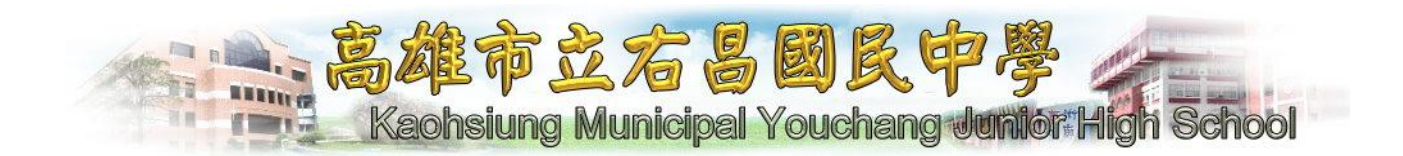

# 101 年自然領域資訊研習手冊 (威力導演應用)

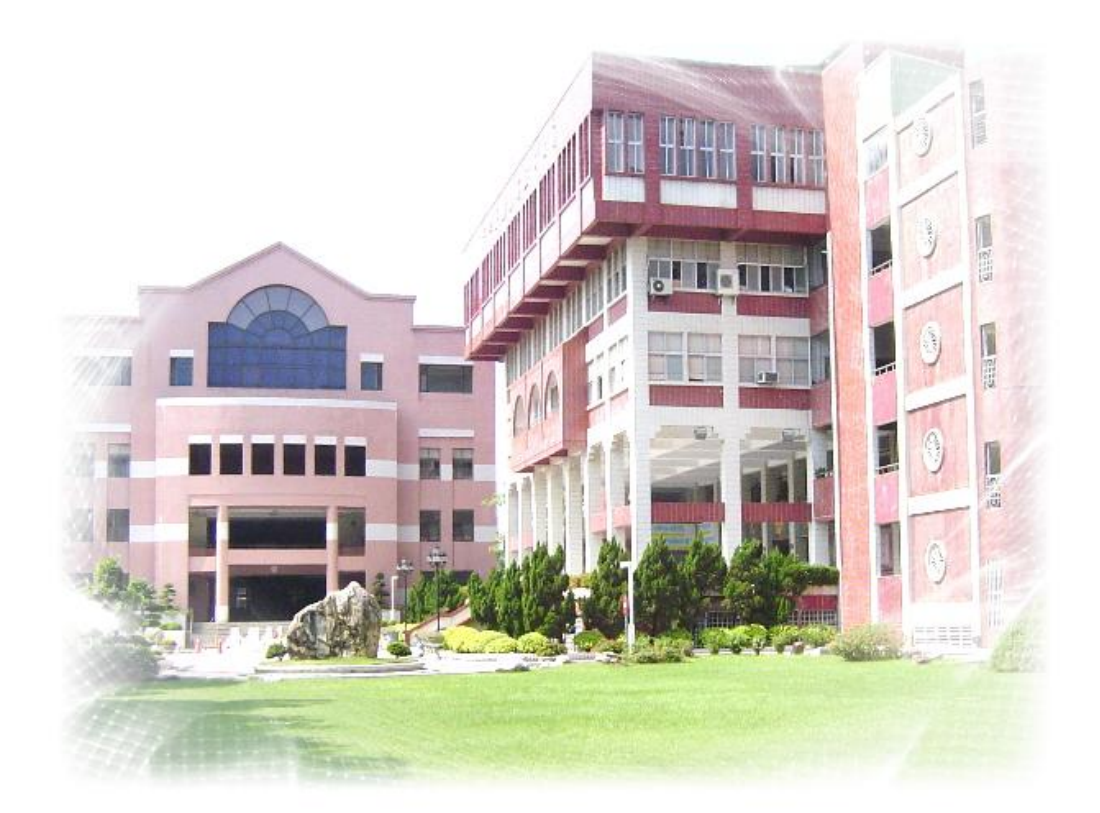

姓名:

高雄市立右昌國中資訊教育推動小組編印 中華民國一〇一年五月三十一日

## 下載免費軟體

本範例以知名網站[軟體王] http://www.softking.com.tw 為例,介紹如何下載免費軟體[YouTube downloader 免安裝版]。

1. 輸入[軟體王]的網址或至 Google 搜尋, 至[軟體王]首頁的軟體搜尋位置輸入您要尋找的軟 體名稱[YouTube downloader],再按搜尋。

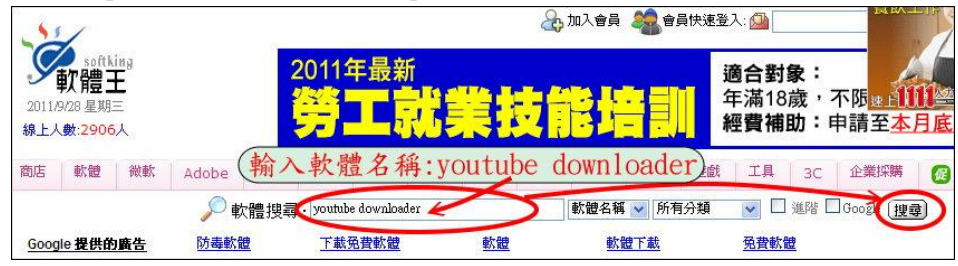

2. 請在搜尋結果點選[Youtube downloader HD 2.9.2 免安裝版]。

| 共搜尋到 5 筆軟體 (1/1 頁)                 | >>顯示軟體簡介    |       |           |       |
|------------------------------------|-------------|-------|-----------|-------|
| 軟體名稱                               | 檔案大小        | 軟體類別  | 更新時間      | 下載數   |
| 回 Youtube Downloader HD 2.9.2 免安裝版 |             | 串流媒體  | 2012/2/29 | 9,234 |
|                                    | 3.47 MB 🔯 🕯 | 語言:英文 |           | 免費    |
| ☑ Youtube Downloader HD 2.9.2 安装版  |             | 串流媒體  | 2012/2/29 | 2,269 |
|                                    | 3.55 MB 💽 🕯 | 語言:英文 |           | 免費    |

3. 按右下角的[按此進入下載頁面]。

| 🔄 Youtube Downloader HD       |                           |
|-------------------------------|---------------------------|
| □ 軟體版本:2.9.2 免安裝版             |                           |
| ② 参考網站: Youtube Downloader HD |                           |
| 🖸 軟體分類:網路相關 (串流媒體) 🤷          | 軟體下載率:      守46.62%       |
| 🖸 軟體性質:免費軟體 🥑                 | □ 推薦下載: ☺️a計 0 人推薦 条我也來推薦 |
| 🖸 語言介面:英文                     | ☑ 作業系統:Windows(含Win7)     |
| □ 檔案大小: 3.47 MB               | □ 軟體圖片:放大觀看               |
| ☑ 總點閱次數: 19,810               | □ 點閱次數:1,581              |
| □ 總下載次數: 9,235                | 下載次數:765 本週已下載次數:235      |
| ☑ 更新時間:2012/2/29 上午 10:55:05  |                           |
| ☑ 使用限制:非商業使用                  | □ 購買資訊:無                  |
|                               | ፼ 分享到faceboo ① ① 立即下載     |

4. 點選其中一個連結位置下載檔案,依瀏覽器版本的不同會出現不同訊息,IE9 請選[儲存] 及[另存新檔],再挑選您要存放的位置。

|                                             |                        |        | B  |    | —    | Ξ   | 四           | 五    | T |
|---------------------------------------------|------------------------|--------|----|----|------|-----|-------------|------|---|
| <b>原始檔案下載處</b>                              | × +                    | >      |    |    |      |     | 1           | 2    |   |
| ● 借田綱弘下載唐                                   | -194 (C                | >      | 4  | 5  | 6    | 7   | 8           | 9    |   |
| 28/4# 1 LAPMET BY                           | ← → C fi Q             | >      | 11 | 12 | 6    | 儲存( | (S)         |      |   |
| ? ←通知本站該軟體無法下載                              |                        | >      | 18 | 19 | 0    | 另存  | 新檔(A        |      |   |
| 1                                           |                        | >      | 25 | 26 | 1    | 儲存  | 後開創         | t(O) |   |
|                                             |                        | >      | 25 | 20 | -(   | 儲存  | <b>後開</b> 彫 | (O)  | - |
| 您要開啟或儲存來自 ftp.isu.edu.tw 的 youtube_download | er_hd.zip (3.47 MB) 嗎? | Rét(O) |    | 儲存 | 7(S) |     | 助           | (C)  | ) |

5. 下載回來的檔案是壓縮檔 Youtube\_downloader\_hd. zip,解壓縮後才能使用,請執行檔案 總管在檔名按右鍵,選[解壓到目前資料夾]。

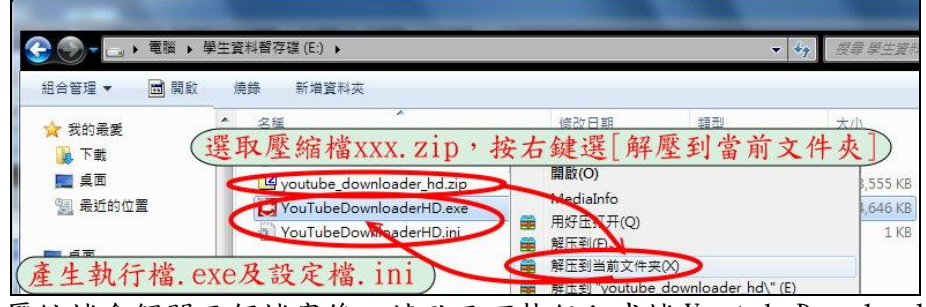

6. 壓縮檔會解開兩個檔案後,請點兩下執行程式檔 YoutubeDownloaderHD. exe。

## YouTube 影片下載軟體[YouTube Downloader]介紹

一般情況下在 YouTube 網站上只可以線上觀看影片, Youtube 並不提供影片下載功能, 但是我們可以利用免費軟體 RealPlay 或 YouTube downloader 來下載,使用者只要複製或輸 入影片的連結位址, YouTube downloader 就會自動為您下載該影片並轉成您需要的格式檔。 往後如果碰到無法下載影片時,請再去下載最新版本的 YouTube downloader 軟體,就可以下 載影片了,因此建議您下載免安裝版解壓縮使用,換新版本時不需移除也不用重新安裝。

#### 下載影片流程如下:

1. 執行瀏覽器(IE)到 YouTub(www. youtube. com)尋找可供教學用的影片,複製影片的網址。

| + Attp://www.youtube-                                                                                  | om/watch2v=clCNG+IY0oF8    |                             |
|----------------------------------------------------------------------------------------------------|----------------------------|-----------------------------|
| <ul> <li>檔案(F) 編輯(E) 檢視(V) 我的最</li> <li>☆ </li> <li>☆ </li> <li>⑦ 高雄市立右昌國中-首頁 </li> <li>○ 3</li> </ul> | 圈選網址再招<br><sub>複製(C)</sub> | 安右鍵選複製<br>♥! Yahoo!音♥ ₩ 建議員 |
| You 🚺                                                                                                  | 貼上(P)<br>刪除(D)             |                             |

2. 執行或切換至 YouTube downloader,挑選影片格式及存放位置,再貼上影片的網址,按 [Download]

備註:建議勾選[convert FLV to AVI]將影片格式轉成 AVI,因為有些電腦無法播放 FLV 檔。

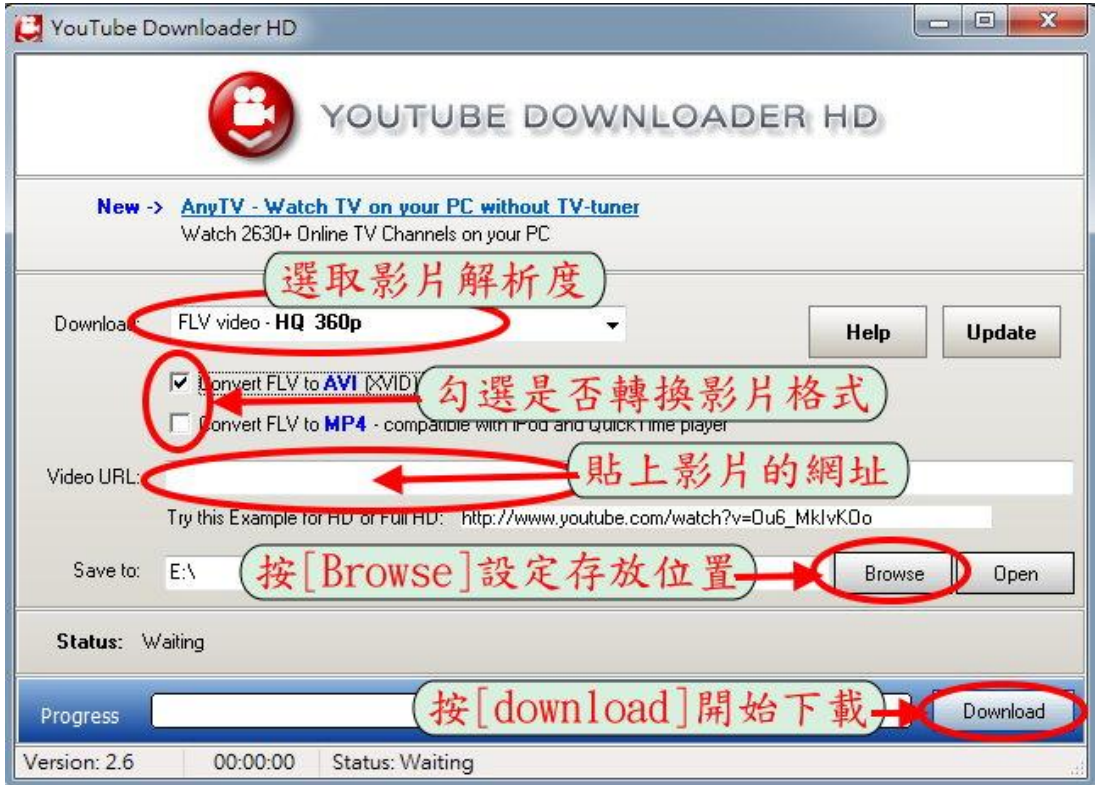

3. 顯示下載完成之訊息。

| Informa | tion                                                                    |
|---------|-------------------------------------------------------------------------|
| 0       | Download is complete<br>Check "漫步在雲端,「美國大峽谷天空步道」給你世界<br>第一的感官震撼_(360p)" |
|         | ОК                                                                      |

## 威力導演8介紹

訊連科技《威力導演》是一套結合速度、效能、穩定、功能、創意於一身的剪輯軟體! 它包含一系列驚人的魔術工具,並且內建許多進階且便利好用的工具,可讓您更快、更有效 地製作出專業級的視訊檔案。在剪輯過程中所需要的各種功能需求都能獲得滿足!而且在 DirectorZone網站可以自由下載超過13000個以上的各式精彩特效範本。

## 威力導演8畫面功能介紹

最左上角(導演椅):可挑選檔案的儲存專案檔、開啟專案檔以及各式選單。

最上方:可切換至[擷取]錄製影音檔、[編輯]剪接影片加入各種特效、[輸出檔案]產生完成 後的影片檔、[製作光碟]燒錄各式影音光碟。

左側及中間:左側可挑選媒體清單及各種特效清單,並在畫面中間顯示可供使用的清單。 右側:可預覽影片或特效,播放影片時記得依使用需求切換為片段或全片。

#### 下方是最主要的編輯區,有時間軸、視訊軌、各種特效軌,介紹如下:

時間軸:用來標示影片時間長度或各種特效的時間位置,按左鍵拖移可調整時間間距。 主要視訊軌:可依時間點連續放置影片或照片,再執行各種編輯功能。

特效軌:可以在作用的時間點放特效樣式。

子母畫面軌:放影片或照片產生子母畫面的效果,子畫面還可以改變造形及移動方式。 文字軌:在需要顯示文字的時間點放文字及設定樣式。

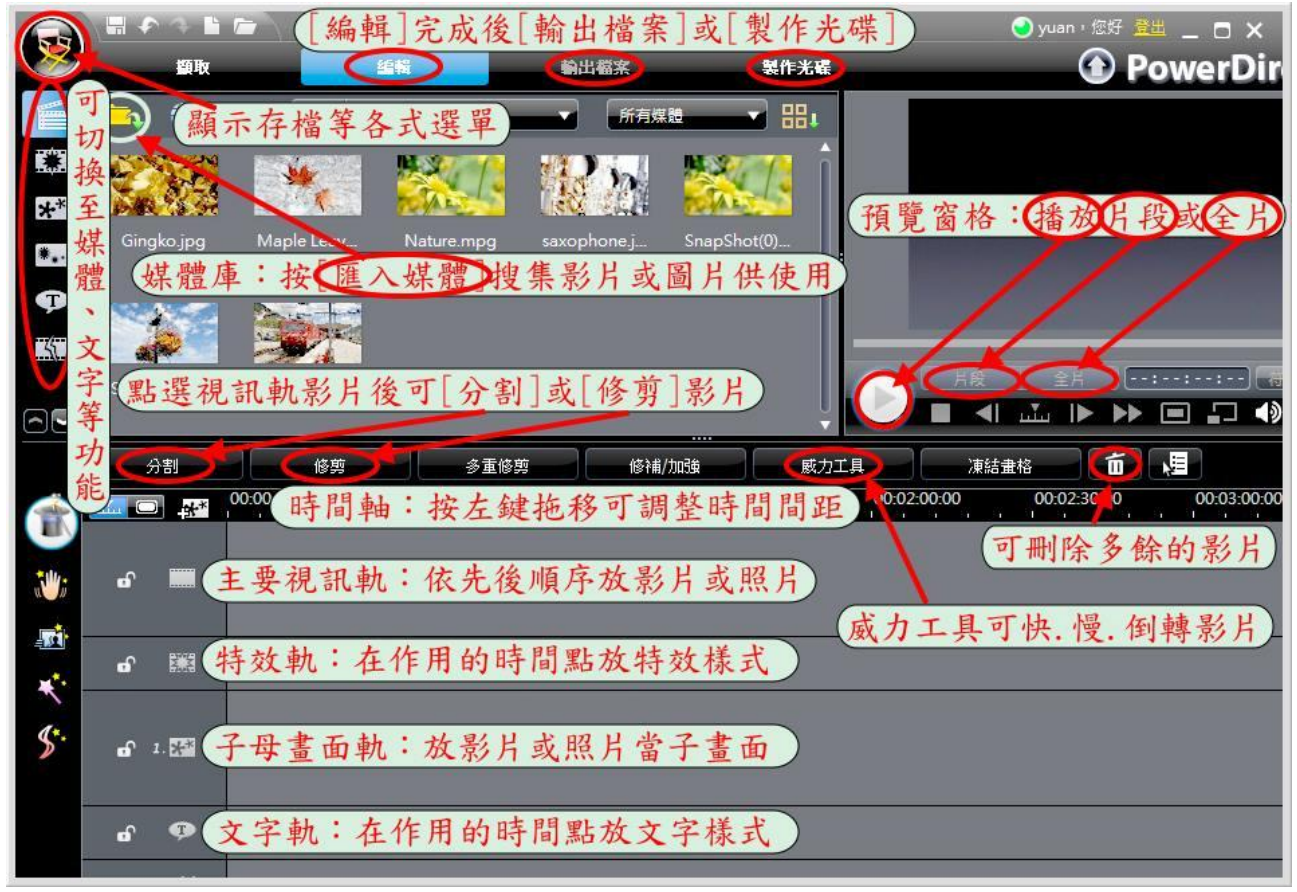

備註:學校有提供威力導演8全校授權暨教師在家備課使用,軟體可至學校首頁/[e化專 區]/[隨選系統]取得,可參考線上使用光碟說明,或找資訊執秘借光碟。

## 影片剪接

1. 選[匯入媒體]/[匯入媒體檔案],挑選影片或圖片匯入至畫面中的媒體清單。

- 2. 將匯入的影片拖曳至下方的[視訊軌],做後續的編輯。
- 3.利用播放功能或點選時間軸移到要分割的時間點位置,按[分割],也可以利用[修剪]或[多 重修剪]進入修剪視窗,進行影片切割修剪的動作。
- 4. 選取分割後不要的影片片段,再按[刪除]的圖示,將不要的影片刪除。可重覆步驟 2~4 的 動作將另一段影片接在後面再進行修剪。
- 5. 選[儲存專案]將所有編輯狀態及設定值儲存在 E 碟供下次修改使用。

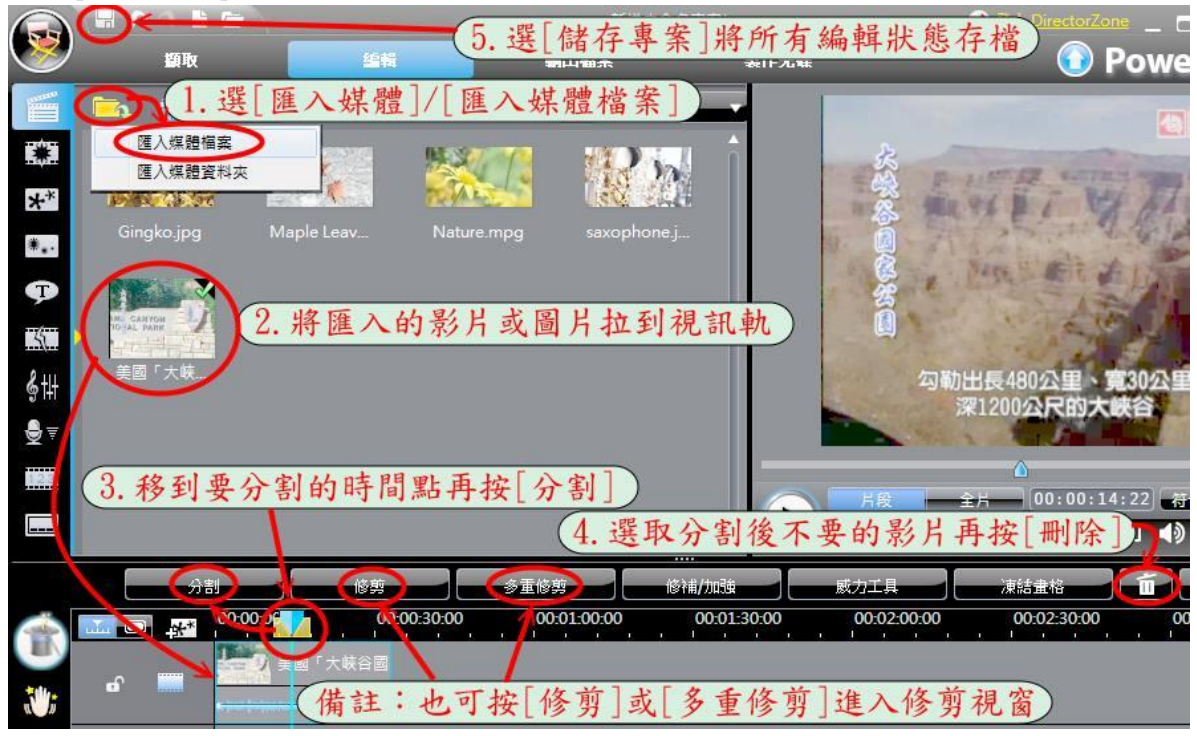

### 加入文字特效

1. 選[文字工房]可切換至文字特效清單畫面。

2. 挑選喜歡的文字特效樣式拖曳至下方的[文字軌]。

3. 點兩下文字軌中的文字特效進入文字設計師編輯視窗,做下一頁的文字特效編輯動作。

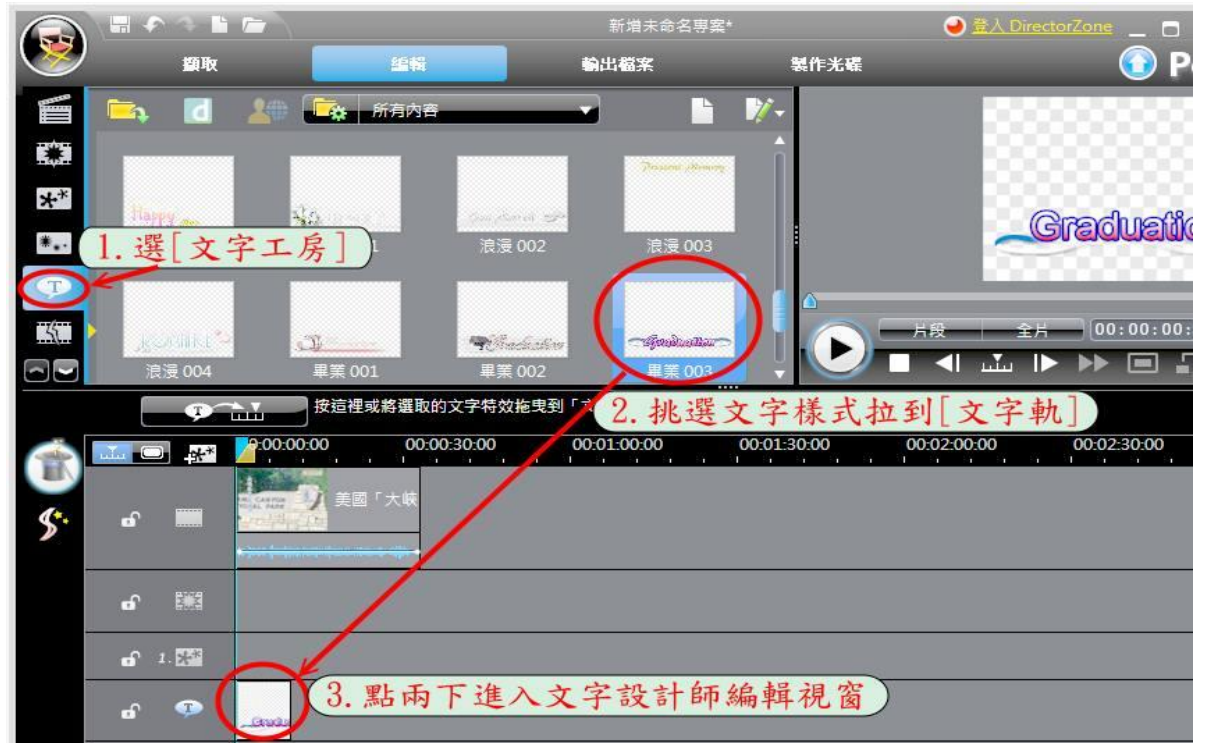

#### 第4頁

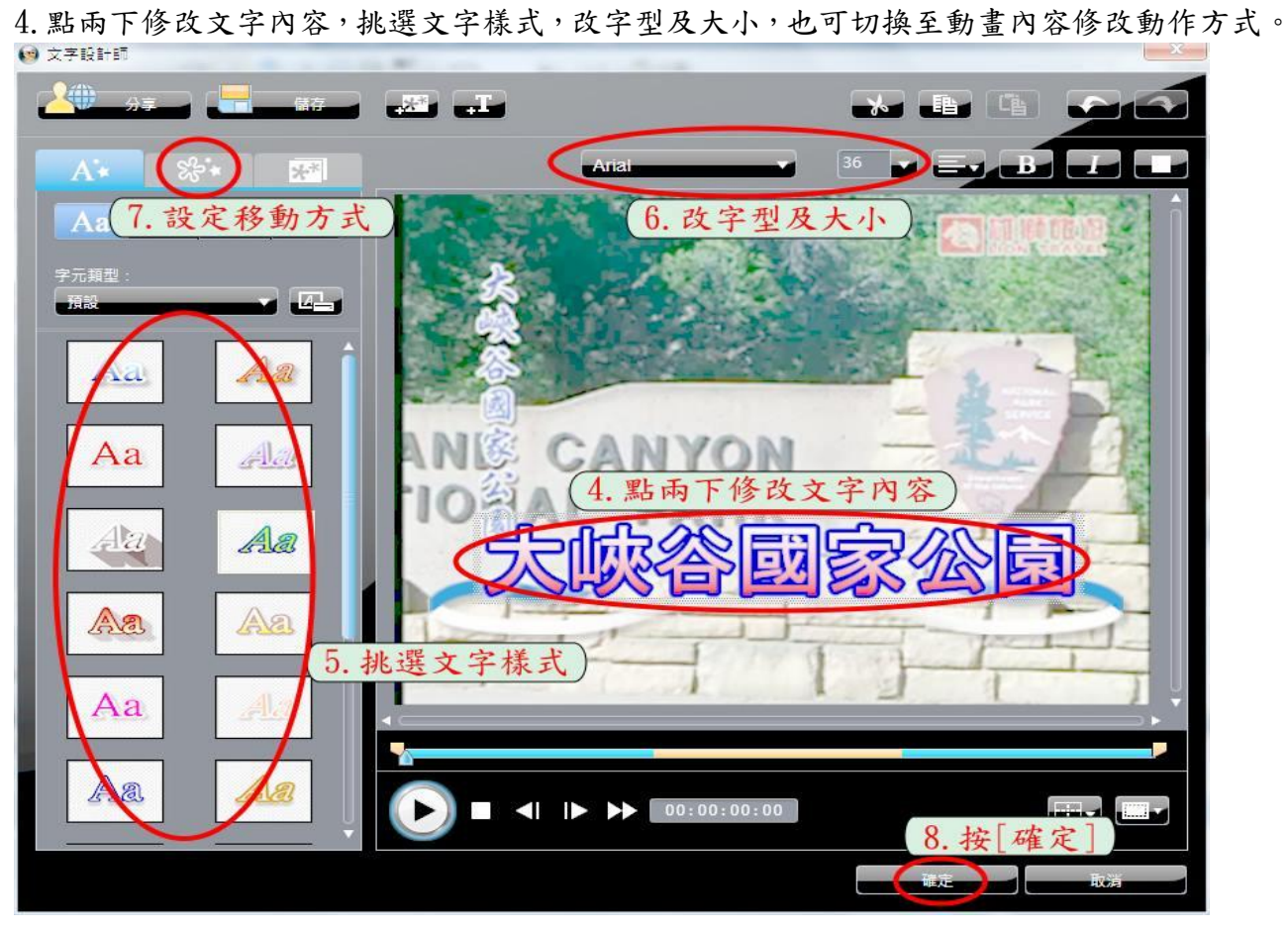

## 輸出影片檔案

1. 選上方的[輸出檔案]切換至影片格式相關設定畫面,輸出剪接完成的影片檔。

2. 影片檔案格式建議挑選[WMV]。

3. 挑選影片品質請在設定檔類型中找[Windows Media video 9 DVD 品質(1600Kb/sec)]。
 4. 挑選檔案的存放位置。 5. 按[開始]

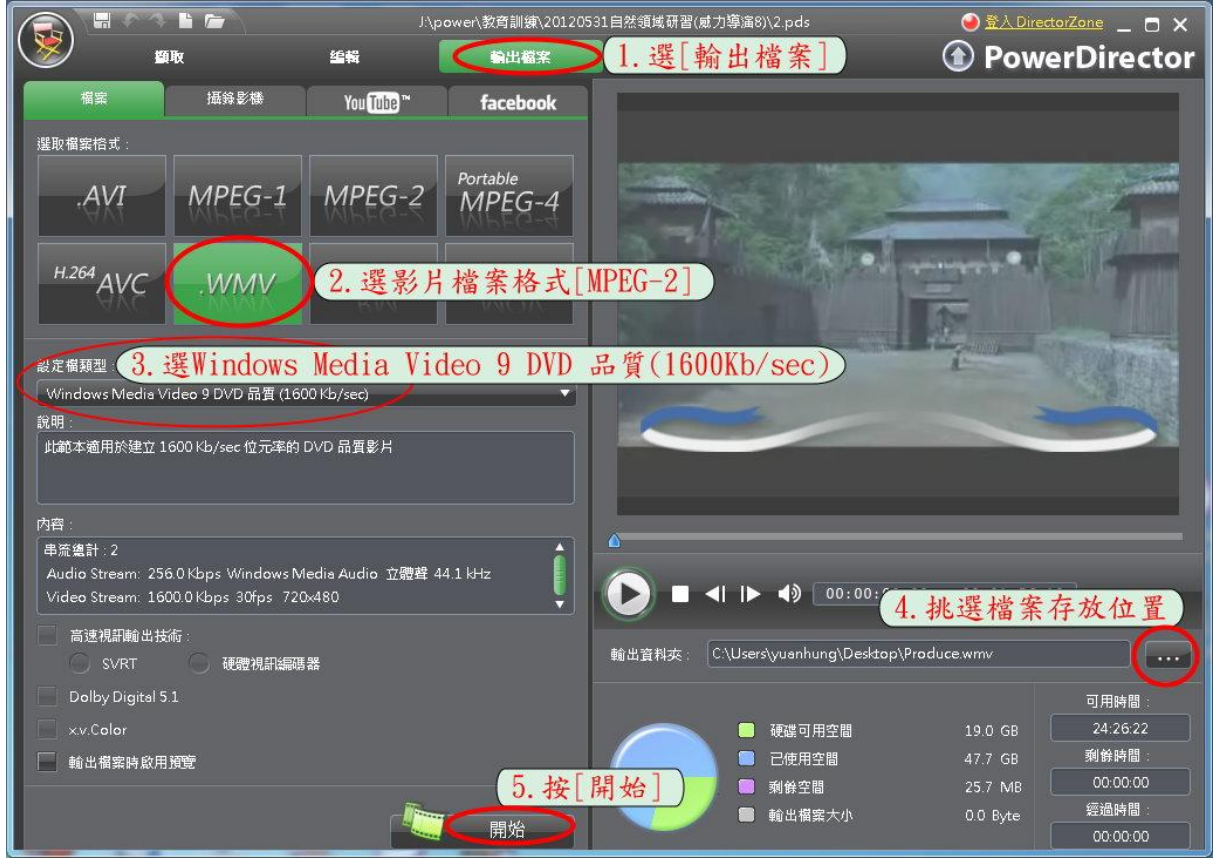

轉場特效(在兩段影片或圖片之間加入轉換效果,例如前段影片飛出後段飛入) 1.選[轉場特效]可切換至轉場特效清單畫面。 2.挑選喜歡的轉場特效樣式拖曳至下方的[視訊軌],放在兩段影片或圖片之間。

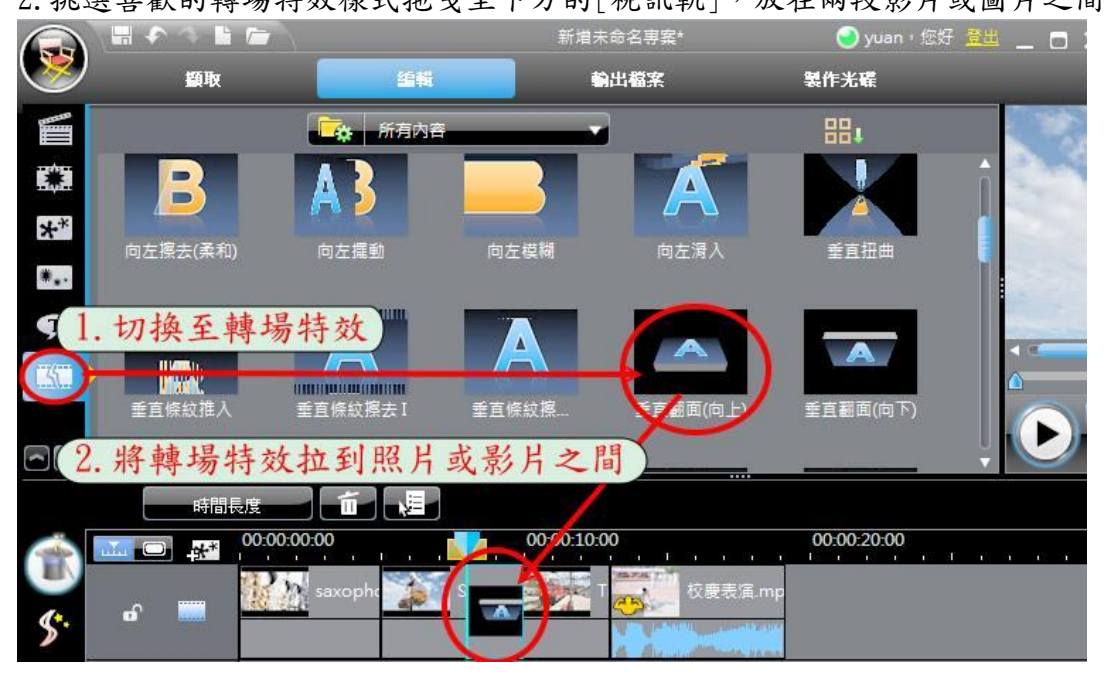

## 儲存專案與匯出專案資料

剪接影片的過程中記得按[儲存專案]做存檔動作,此專案檔不包含用到的影片及圖片, 如果想把專案檔及用到的素材拷貝到別台電腦,就要利用[檔案]/[匯出]/[輸出專案資料]的 功能,統整到您指定的新資料夾,資料夾內的專案檔在任何電腦就可以順利開啟做編輯了。

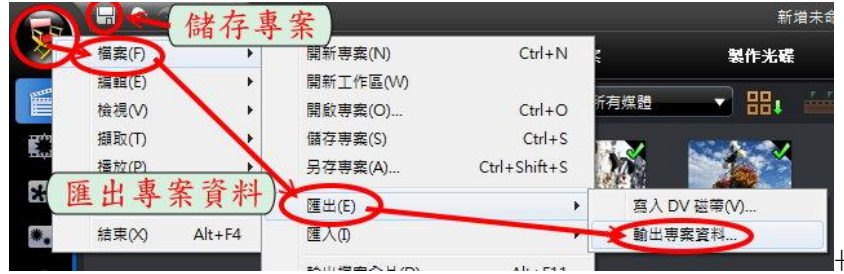

**製作幻燈影片**(將多張照片變成幻燈效果的影片,例如:電視牆、3D、拼貼..) 1.選取連續多張照片(點選第一張後,按住[Shift]鍵,再點選最後一張,放開[Shift]鍵)。 2.選[幻燈影片],挑選[幻燈影片樣式],按[下一步]做後續設定。

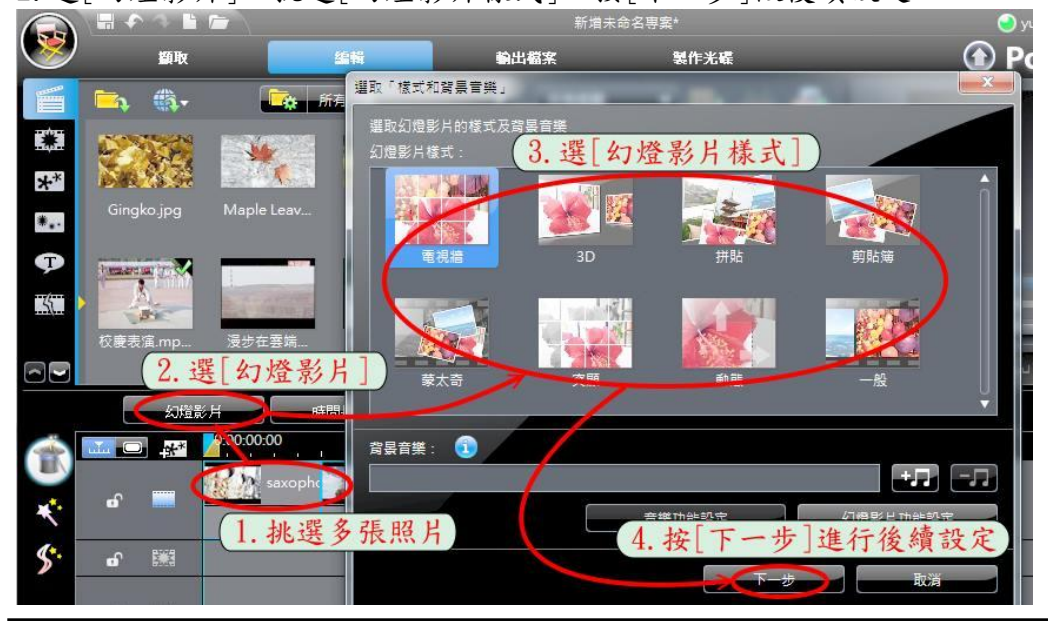